# How to Create your Schoology Account as a Parent

- 1. Go to schoology.com.
- 2. Click Register / Login.

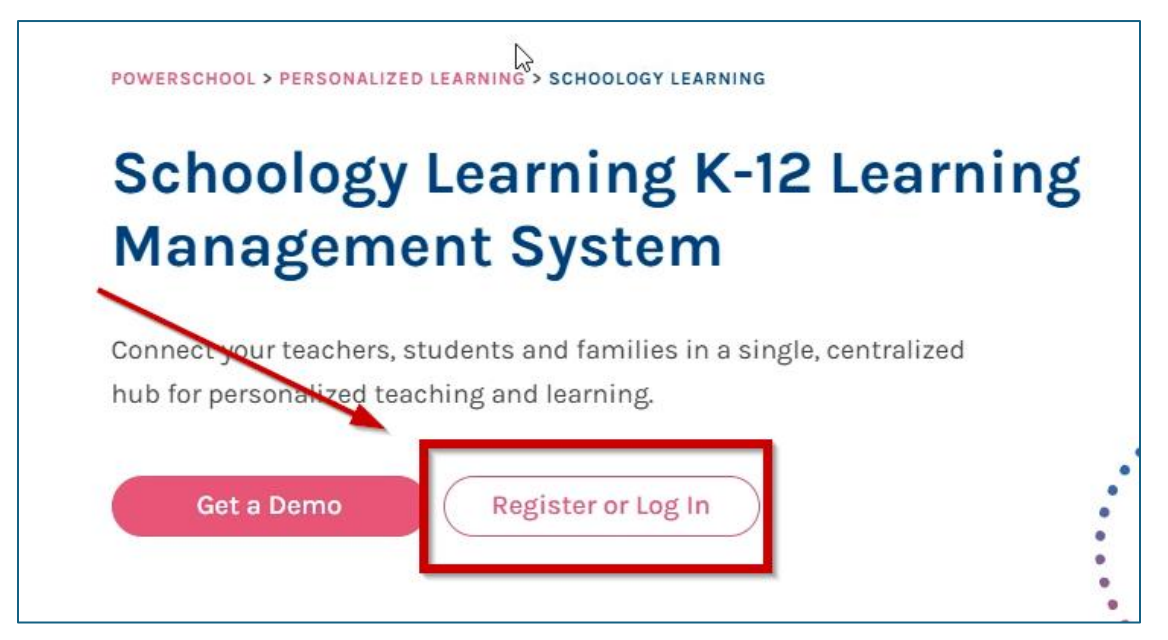

3. Under Schoology Learning, select Register.

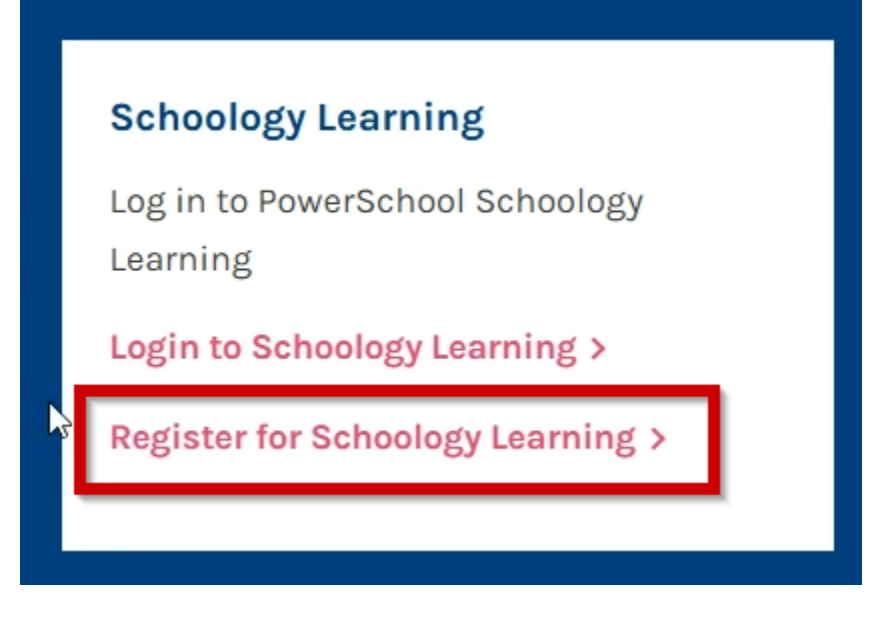

## How to Create your Schoology Account as a Parent

4. Choose the **Parent** option.

| Sign up for Schoology | /    |         |
|-----------------------|------|---------|
| Instructor            |      | Student |
| Ра                    | rent |         |
|                       |      |         |

5. Enter your Access Code (12–14 character code received via letter).

| Access Cod         | e                    |                   |    |
|--------------------|----------------------|-------------------|----|
| Enter the access ( | ode provided by your | child's instructo |    |
| Enter the access t | ode provided by your |                   | 21 |

6. Fill in your first name, last name, email address and choose a password.

| 1000                                                   |                                |
|--------------------------------------------------------|--------------------------------|
| First Name                                             | Last Name                      |
| Email or Username                                      |                                |
| Password                                               |                                |
| Confirm Password                                       |                                |
| Subscribe me to the School                             | ogy Exchange blog              |
| By clicking <b>Register</b> , you are and Terms of Use | agreeing to our Privacy Policy |
| Regi                                                   | ster                           |

## How to Create your Schoology Account as a Parent

- 7. Optionally, subscribe to the Schoology Exchange blog.
- 8. Agree to the Privacy Policy and Terms of Use, then click Register.

#### After Registration

- Confirm you're logged in by checking your **name** in the top right corner.
- Click your name to see your **student's name** listed below.
- Select your student's name to view their:
  - Courses
  - Groups
  - Assignments and class activity

#### Support:

If you have any questions, please contact our Ed Tech Specialist, Lisa Keyson, at <u>lkeyson@cbhs-sacramento.org</u> for assistance.